| Tutorial SIGED                   | Fecha Emisión | Página |
|----------------------------------|---------------|--------|
| Módulo ADMINISTRACIÓN DE ALUMNOS | MARZO 2021    | 1      |

# SISTEMA DE GESTIÓN EDUCATIVO

# **REINCORPORAR ALUMNOS A UN CURSO**

Desde el menú lateral del SIGED, haga clic en la opción **ADMINISTRACIÓN DE ALUMNOS**.

Para reincorporar en un curso a un alumno repitente o que dejo congelado algún semestre, primero debe ser **DADO DE BAJA** del curso en que se encontraba matriculado previamente.

### DAR DE BAJA A UN ALUMNO DE UN CURSO

Si el alumno ya está dado de baja en el sistema omita este paso.

- 1. Para dar de baja a un alumno vaya a la pestaña **MATRICULAR**.
- 2. Seleccione una promoción y busque al alumno en ella.
- 3. Haga clic en el botón DAR BAJA a la derecha del nombre del alumno.
- 4. Se abrirá una ventana emergente donde debe seleccionar en el menú **MOTIVO** la opción **BAJA POR INTERRUPCIÓN DE ESTUDIOS**.
- 5. Escriba en el campo **COMENTARIOS** el detalle de la razón de la baja del alumno.
- 6. Agregue en **ARCHIVO DE RESOLUCIÓN** el documento con la resolución de la baja del alumno escaneado. Para ello haga clic en el botón **SELECCIONAR ARCHIVO** para subir el archivo PDF, GIF, JPG o PNG al sistema.

#### **REINCORPORAR A UN ALUMNO**

- 1. Elija la pestaña **REINCORPORACIÓN** y haga clic en la opción **REINCORPORACIÓN**.
- 2. Seleccione la promoción a la que pertenecía el alumno.
- 3. Ubique al alumno en el listado y haga clic en el botón **REINCORPORAR** a la derecha de su nombre.
- 4. Aparecerá una ventana emergente donde debe seleccionar la promoción a la que se reincorporará al alumno. Para ello haga clic en la opción **SELECCIONE UNA PROMOCIÓN DE DESTINO**.
- 5. A continuación verá el recuadro **SELECCIONE LOS CURSOS DE DESTINO A MATRICULAR**, que muestra los cursos disponibles para reintegrarlo. Elija uno de ellos marcando la casilla correspondiente.
- 6. Al marcar una casilla aparecerá un menú que solicitará que **SELECCIONE UNA ESPECIALIDAD** si corresponde al curso elegido.
- 7. Posteriormente aparecerá otro menú que le pedirá que **SELECCIONE UN AULA** si el curso elegido cuenta con más de una.
- 8. Definido esos parámetros, haga clic en el botón **MATRICULAR**.

| Tutorial SIGED                   | Fecha Emisión | Página |
|----------------------------------|---------------|--------|
| Módulo ADMINISTRACIÓN DE ALUMNOS | MARZO 2021    | 2      |

## **CONVALIDACIÓN DE UNIDADES DE APRENDIZAJE**

- 1. Si el sistema no lo pasa directamente a esta opción, seleccione la pestaña **REINCORPORACIÓN** y haga clic en **CONVALIDACIÓN**.
- 2. Ubique al alumno en el listado y haga clic en el botón **CONVALIDACIONES** a la derecha de su nombre.
- 3. Aparecerá un cuadro con dos columnas donde encontrará a la izquierda las **ASIGNATURAS ANTERIORES** que alumno cursó con la nota promedio recibida y a la derecha las **ASIGNATURAS NUEVAS** del curso al que se va a reincorporar.
- 4. Seleccione una de las asignaturas anteriores y luego la correspondiente de las asignaturas nuevas. Ambas se mostrarán en una columna al centro donde el sistema donde se verá además la **CALIFICACIÓN OTORGADA** a dicha convalidación de asignaturas.
- 5. Una vez terminada la selección de asignaturas, haga clic en el botón **FINALIZAR**.
- 6. En la ventana de confirmación suba el archivo de resolución correspondiente en el botón **SELECCIONAR ARCHIVO** y luego haga clic en el botón **FINALIZAR**.
- 7. Completada la convalidación aparecerá el botón **REGISTRO** en lugar de *CONVALIDACIONES*, donde podrá revisar el archivo de la resolución anexado.